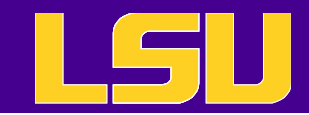

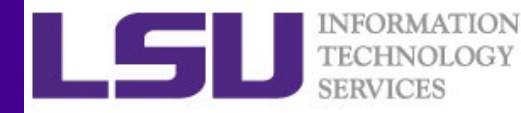

# Open OnDemand: Interactive HPC via the Web

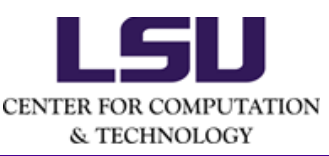

10/09/2024

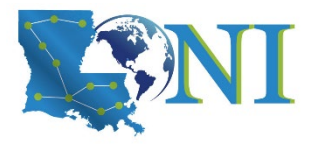

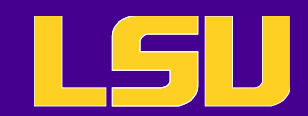

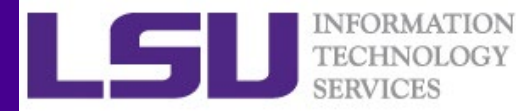

# Outline

- Introduction
- Open OnDemand at LSU and LONI
- Demo
  - Logging into Open OnDemand
  - File explorer
  - Shell Access
  - Submit and monitor jobs
  - Interactive applications: Jupyter Notebook/Lab, RStudio, etc.

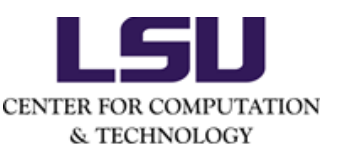

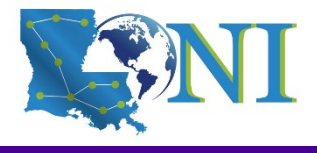

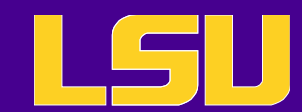

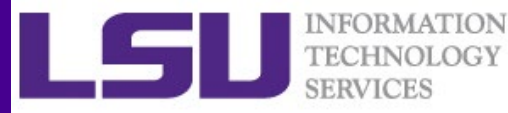

# What is Open OnDemand

- Interactive HPC via the web
  - Easy to use, plugin-free, web-based access to supercomputers
  - File management
  - Command line shell access
  - Job management and monitoring
  - Interactive applications (e.g. Jupyter, RStudio)
- Developed by Ohio Supercomputing Center through NSF-funded projects
- Deployed at dozens of universities and supercomputing centers

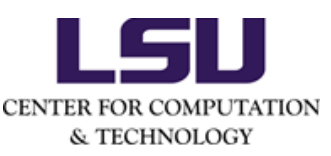

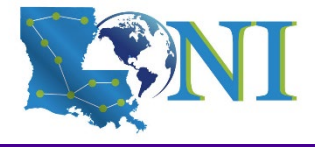

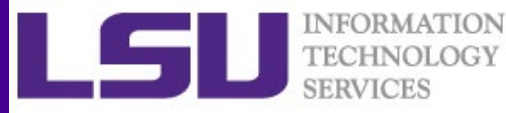

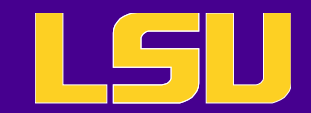

# **Open OnDemand Architecture**

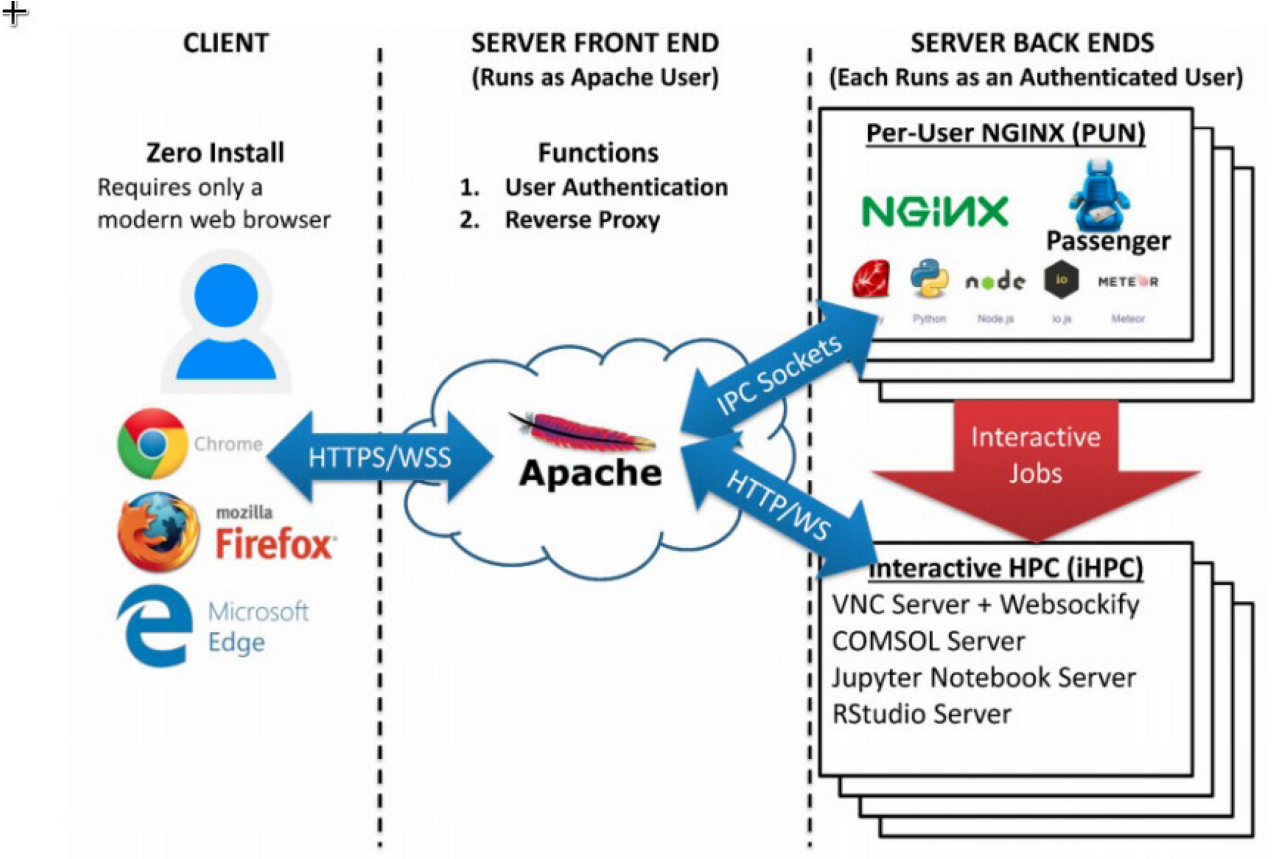

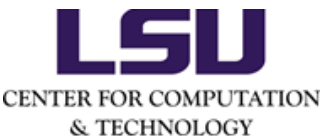

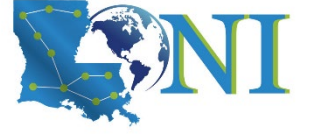

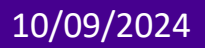

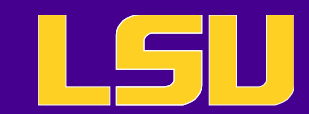

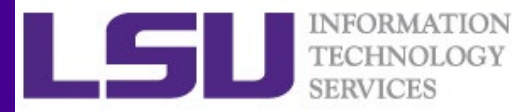

# **Getting Started**

| Center for Computation & Technology Chief Information | HIGH<br>PERFORN<br>COMPUT                                        | MANCE<br>TING<br>ogy Services<br>Prospective Researchers | work Initiative | Corporate Visit | tors                                                                                                    |
|-------------------------------------------------------|------------------------------------------------------------------|----------------------------------------------------------|-----------------|-----------------|----------------------------------------------------------------------------------------------------|
| Username:                                             | Provide Website Feedback<br>Accessibility Statement<br>Main Menu | Username:<br>Password:<br>Login<br>Forgot yo             | ur password?    |                 | Provide Website Feedback<br>Accessibility Statement<br>Main Menu<br>Iogin to site<br>request login<br>Request Allocation<br>for Dell_Cluster<br>About |

To access the portal, you need an LSU/LONI HPC account.

To run jobs/apps, you need an LSU/LONI HPC allocation.

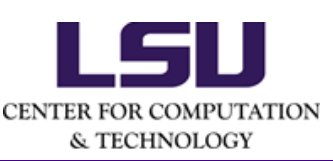

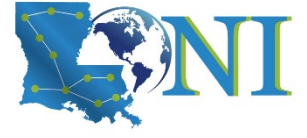

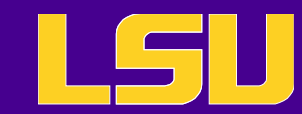

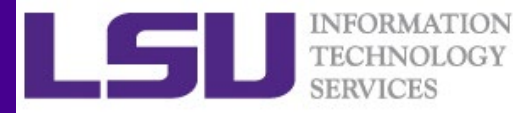

# Access Open OnDemand - URLs

### LONI

- QB-3: https://ondemand.**qbc**.loni.org
- QB-4: https://ondemand.**qbd**.loni.org

#### LSU

SM-3: https://ondemand.**mike**.hpc.lsu.edu

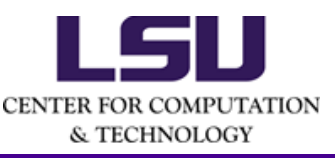

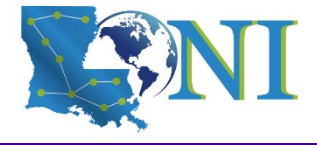

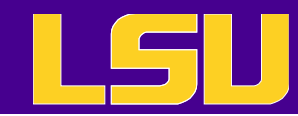

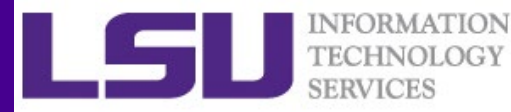

### LONI

Step 1 Download the Global Protect VPN client at <u>https://hpcood.loni.org</u>.

After logging in with your **LONI HPC** credentials, you should see this page:

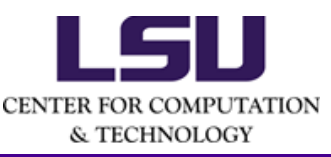

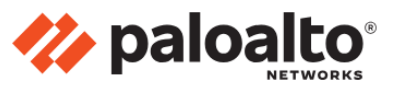

GlobalProtect Portal

Download Windows 32 bit GlobalProtect agent Download Windows 64 bit GlobalProtect agent

Download Mac 32/64 bit GlobalProtect agent

Windows 32 bit OS needs to download and install Windows 32 bit GlobalProtect agent.

Windows 64 bit OS needs to download and install Windows 64 bit GlobalProtect agent.

Mac OS needs to download and install Mac 32/64 bit GlobalProtect agent. Please choose one that fits your operating system.

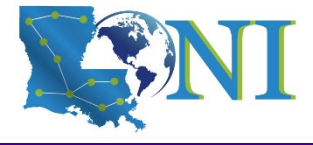

10/09/2024

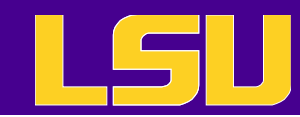

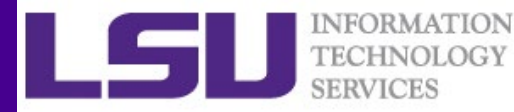

- LONI
- Step 2 Install the Global Protect VPN client you just downloaded.

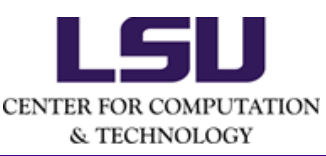

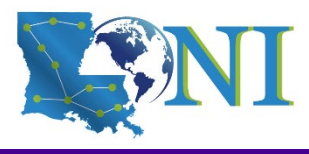

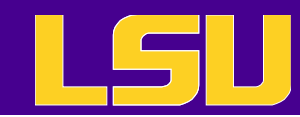

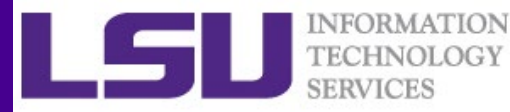

### LONI

Step 3 Open the Global Protect VPN client you just installed. If prompted for the Portal Address, enter hpcood.loni.org, then click "Connect".

You may need to enter your **LONI HPC** credentials.

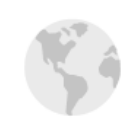

GlobalProtect

=

#### Disconnected

Select the portal to connect and secure access to your applications and the internet.

#### Portal

抄 paloalto'

hpcood.loni.org

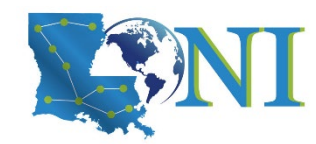

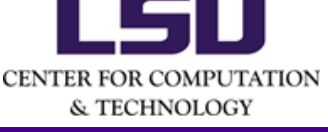

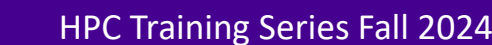

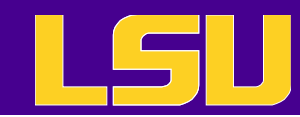

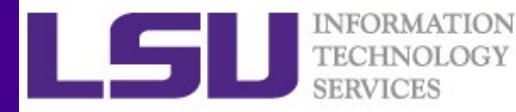

### LONI

Step 4 Once the Global Protect VPN is connected, you should be able to access the QB-3 and QB-4 OOD portals with any browser of your choice.

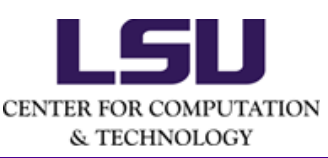

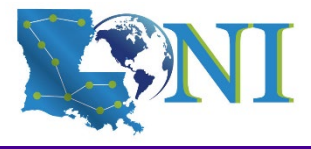

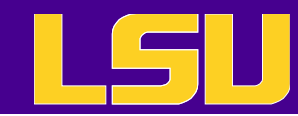

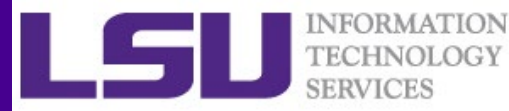

#### LSU

Step 1 Download the Global Protect VPN client at <u>https://gp.vpn.lsu.edu</u>.

After logging in with your **LSU** credentials, you should see this page:

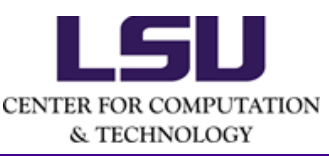

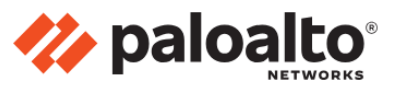

GlobalProtect Portal

Download Windows 32 bit GlobalProtect agent

Download Windows 64 bit GlobalProtect agent

Download Mac 32/64 bit GlobalProtect agent

Windows 32 bit OS needs to download and install Windows 32 bit GlobalProtect agent.

Windows 64 bit OS needs to download and install Windows 64 bit GlobalProtect agent.

Mac OS needs to download and install Mac 32/64 bit GlobalProtect agent. Please choose one that fits your operating system.

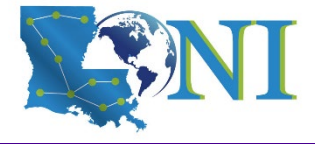

10/09/2024

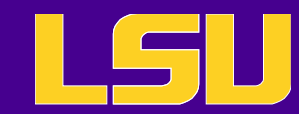

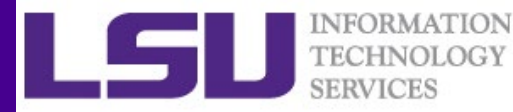

- LSU
- Step 2 Install the Global Protect VPN client you just downloaded.

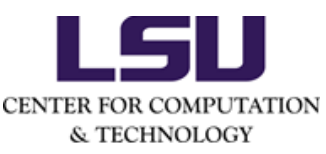

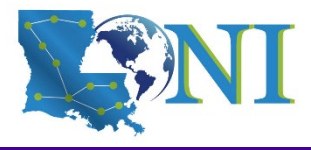

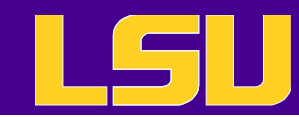

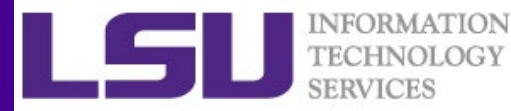

#### LSU

Step 3 Open the Global Protect VPN client you just installed. If prompted for the Portal Address, enter gp.vpn.lsu.edu, then click "Connect".

You may need to enter your **LSU** credentials.

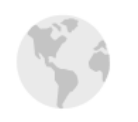

GlobalProtect

 $\equiv$ 

#### Disconnected

Select the portal to connect and secure access to your applications and the internet.

#### Portal

抄 paloalto'

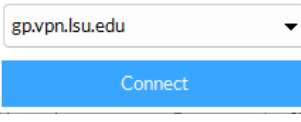

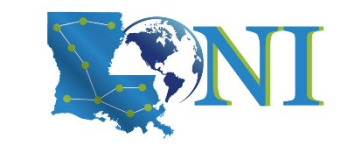

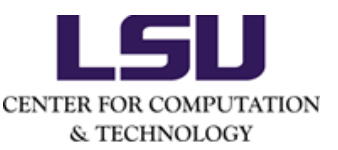

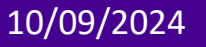

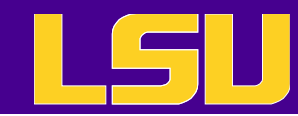

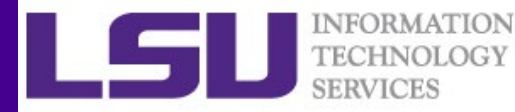

#### LSU

Step 4 Once the Global Protect VPN is connected, you should be able to access the SM-3 OOD portals with any browser of your choice.

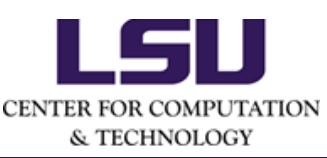

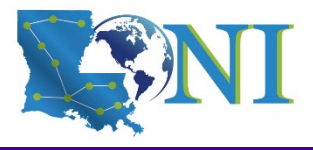

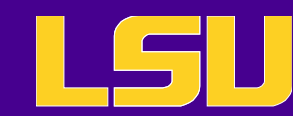

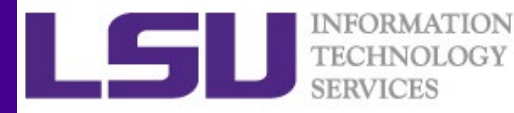

# Access Open OnDemand – without VPN

If you have a wired connection on LSU campus, you can access both LSU and LONI OOD portals without the VPN connect.

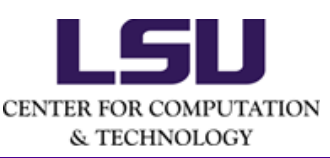

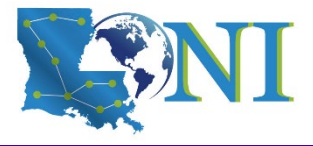

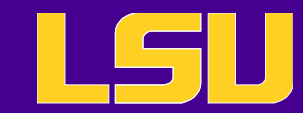

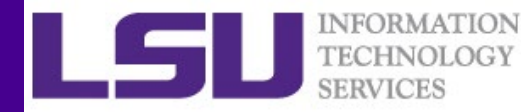

## Demo

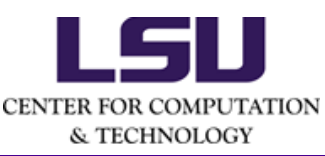

10/09/2024

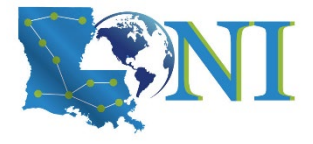

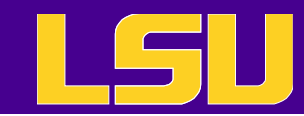

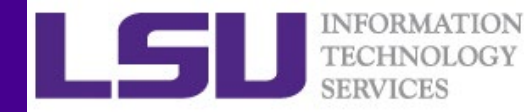

# Questions?

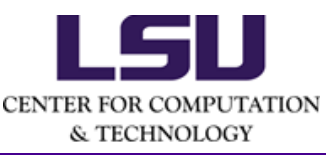

10/09/2024

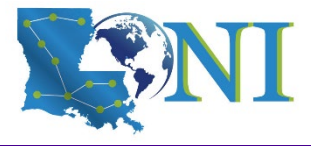